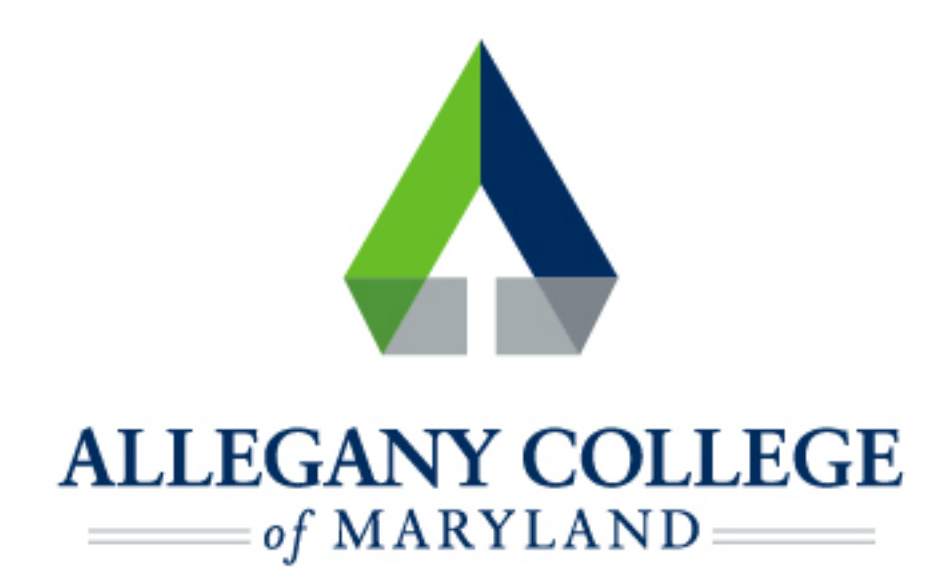

# Windows Devices

# Wireless Network Connection Instructions

## **Connecting a Windows Device to the ACM Wireless Network**

Menu options and network settings may differ based on device and version of Windows.

Before you start:

- You must be aware of and abide by <u>ACM Technology Policies</u>
- You will need to contact the helpdesk at 301-784-5444 for credentials for logging

#### into wifi.

\*If you are not a student or ACM Faculty/Staff member, you may connect to the ACM Guest Network

- Right-click the Wireless Icon from your taskbar in the bottom right corner, Or click the Windows icon in the bottom left corner, select the Settings icon (gear), then click on Network & Internet
- Under Change your Network Settings, choose Set up a new connection or network
- Select Manually connect to a wireless network then click Next
- Select ACM
- Enter the following:
  - Network name: ACM
  - Security type: WPA2-Enterprise
  - **Encryption type:** AES
  - Make sure Connect Automatically box is checked

| Click N | lext                                                                                            |  |
|---------|-------------------------------------------------------------------------------------------------|--|
|         | Successfully added ACM                                                                          |  |
|         | Change connection settings<br>Open the connection properties so that I can change the settings. |  |

Choose Change connection settings

| Network name:    | ACM                          |                         |            |
|------------------|------------------------------|-------------------------|------------|
| Security type:   | WPA2-Enterprise              | *                       |            |
| Encryption type: | AES                          | *                       |            |
| Security Key:    |                              | Hide char               | acters     |
| Start this conne | ection automatically         |                         |            |
| Connect over i   | f the network is not broadca | ting                    |            |
| Connect event    | A                            |                         |            |
| Warning: If you  | select this option, your com | outer's privacy might b | e at risk. |

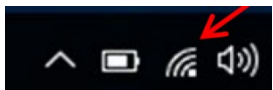

|  | In the ACM | Wireless | Network | Properties | window: |
|--|------------|----------|---------|------------|---------|
|--|------------|----------|---------|------------|---------|

- click the Security tab
- Uncheck Remember my credentials for this connection each time I'm logged on
- Click Settings (above Remember credentials...checkbox)

|                                           | THEIESS INCLINOIK I              | roperties   |         |
|-------------------------------------------|----------------------------------|-------------|---------|
| Connection Security                       |                                  |             |         |
| 6 It t                                    |                                  |             |         |
| Security type:                            | WPA2-Enterprise                  | ~           | 1       |
| Encryption type:                          | AES                              | ~           | - j - i |
| Choose a network a<br>Microsoft: Protecte | authentication method:           | Settings    | 1       |
|                                           |                                  |             |         |
| Remember my o<br>time I'm logged          | credentials for this conne<br>on | ection each |         |
| Remember my c<br>time I'm logged          | credentials for this conne<br>on | ection each | -       |
| Remember my ditime I'm logged             | credentials for this conne<br>on | ection each | 4       |
| Remember my dime I'm logged               | credentials for this conne<br>on | ection each |         |
| Remember my dime I'm logged               | credentials for this conne<br>on | ction each  |         |
| Remember my dime I'm logged               | credentials for this conne<br>on | ction each  |         |
| Remember my of<br>time I'm logged         | credentials for this conne<br>on | ction each  |         |

|                                                   | ty by validating t  | re cerane  | ate          |
|---------------------------------------------------|---------------------|------------|--------------|
| Connect to these server                           | rs (examples:srv)   | l;srv2;.*\ | .srv3\.com): |
| Trusted Root Certification /                      | Authorities:        |            |              |
| Class 3 Public Primary                            | Certification Auth  | ority      |              |
| Equifax Secure Certific                           | ate Authority       |            |              |
| GTE CyberTrust Global                             | Root                |            |              |
| Microsoft Root Authorit                           | y                   |            |              |
| Microsoft Root Certifica                          | ate Authority       |            |              |
| Microsoft Root Certifica                          | ate Authority 2010  | )          |              |
| Microsoft Root Certifica                          | ate Authority 2011  | L          | ~            |
| <                                                 | ~*                  |            | >            |
| Notifications before connect                      | ing:                |            |              |
| notifications before connect                      | ing.                | 21.12      |              |
| Tell user if the server's ide                     | ntity can't be veri | fied       | ~            |
| elect Authentication Method                       | :                   |            |              |
| ecured password (EAP-MS                           | CHAP v2)            | ~          | Configure.   |
|                                                   |                     |            |              |
| Enable Fast Reconnect                             |                     |            |              |
| Enable Fast Reconnect                             | rotection           |            |              |
| Enable Fast Reconnect<br>Enforce Network Access P | rotection           | obinding 1 | TIV          |
| Enable Fast Reconnect                             | rotaction           |            |              |

Protected EAP Properties

#### In the Protected EAP Properties window:

- Uncheck Verify the server's identity by validating the certificate
- Click **Configure** (next to Select Authentication Method)

#### In the EAP MSCHAPv2 Properties window:

Uncheck Automatically use my Windows log on name and password (and domain if any)

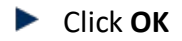

Click OK again on the Protected EAP Properties window

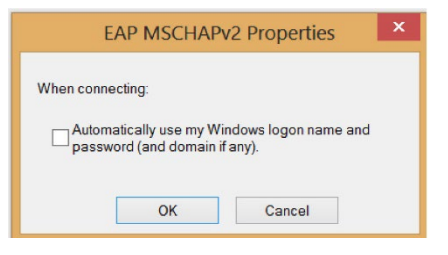

- This brings you back to the ACM Wireless Network Properties window:
- Click on the Advanced Settings button (bottom left)
- In the Advanced Settings window:
  - **Check** Specify authentication mode
  - Select User authentication from the dropdown menu
  - Click Save credentials button
  - You will be prompted for a username and password. Enter your ACM Self-Service username and password. Contact the helpdesk at 301-784-5444 for credentials for logging into wifi.
- Click OK on the Advanced Settings window
- Click OK in the ACM Wireless Network Properties window
- Click Close in the Manually connect to the wireless window
- Close the Network and Sharing Center window

The network icon should now indicate that you are connected

\* This process may take a few minutes.

*If your icon does not change to indicate you are connected, click on it, choose ACM from your Wi-Fi list, and click Connect.* 

| User au    | thentication                 | ~            | Save cr    | edentials |
|------------|------------------------------|--------------|------------|-----------|
| Delet      | te credentials for all       | user:        |            |           |
| Enable s   | ingle sign on for this       | s network    |            |           |
| Perfo      | orm immediately bef          | ore user lo  | gon        |           |
| O Perfo    | orm immediately afte         | er user log  | on         |           |
| Maximu     | m delay (seconds):           |              | 10         | -         |
| Allov sign | v additional dialogs t<br>on | to be displa | yed during | single    |
| This       | network uses separ           | ate virtual  | LANs for m | achine    |
| and        | user authentication          |              |            |           |
|            |                              |              |            |           |
|            |                              |              |            |           |
|            |                              |              |            |           |
|            |                              |              |            |           |
|            |                              |              |            |           |

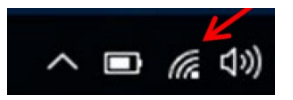

### If you need further assistance, you may find it here:

Helpdesk: Technologies Building Room T115

301-784-5555

Students:

https://www.allegany.edu/it-helpdesk/student-it-help.html

Faculty and Staff:

https://www.allegany.edu/it-helpdesk/employee-it-help.html